## Comment commander le module de téléphonie de Brio?

- Vous devez être connecté à Portima Connect.
- Accéder à MyPortima (via le portail Portima Connect).

| MyPORTIMA                                                                                                    | 🛞 Peter Poelmans 👻 💮 🛞                                                               |
|----------------------------------------------------------------------------------------------------|--------------------------------------------------------------------------------------|
| Produits veux apprendre 🗸 Alde & contact                                                                                                    |                                                                                      |
| <b>Bonjour Peter,</b><br>Comment pouvons-nous vous aide                                                                                                    | er, aujourd'hui ?                                                                    |
| Balan Professor         O ADM         O FID         O FID                                                                                                    | A www.v Construction of the Portiona Connect<br>Voir les infos >                     |
| Martin Salarita Salarita Salar | Configuration requise<br>pour Portima Connect<br>Vair la configuration requise >     |
| La signature digitale Connective est<br>à nouveau disponible dans MyBroker.                                                                                                    | mybroker Network status                                                              |
|                                                                                                    | Découvrez notre matériel<br>promotionnel MyBroker<br>Voir le matériel promotionnel > |
|                                                                                                    |                                                                                      |

- Choisissez dans le menu au-dessus 'Produits' et scroll ensuite jusqu'à 'Brio autres modules disponibles'.

| MyPØRTIMA                                                                                        |                                                                                                    |                                                                                          | 🛞 Peter Poelmans 👻 👝 🛞                                                      |  |
|--------------------------------------------------------------------------------------------------|----------------------------------------------------------------------------------------------------|------------------------------------------------------------------------------------------|-----------------------------------------------------------------------------|--|
| R Produits Je veux a                                                                             | pprendre - Alde & contact                                                                                                    |                                                                                          |                                                                             |  |
| Brio                                                                                             |                                                                                                    |                                                                                          |                                                                             |  |
| Autres modu                                                                                      | les disponibles                                                                                                    |                                                                                          |                                                                             |  |
| Brio Analytics                                                                                   | e-Gor                                                                                                    | BCE                                                                                      | Téléphonie                                                                  |  |
| L'outil d'analyse comple<br>votre portefeuille, avec<br>selections pre-definies «<br>adaptables. | t de e-Gor initie et organise une<br>fes coopération fluide entre les<br>t courters, les cleants finaux,<br>les comptables et les<br>assureurs pour tout ce qui<br>concerne l'épargne, les<br>pensions, les<br>investissements, | Consultez et intégrez dans<br>Brio les données des<br>indépendants et des<br>entreprises | integree, vous gerez<br>facilement tous les appels<br>entrants et sortants. |  |
| A partir de<br><b>€ 16,855</b><br>HTVA/mois/ublisoteur                                           | € 22,97<br>HTVA/mois                                                                                                    | Pour 2000 accès<br>€ 61,79<br>HTVA                                                       | A partir de<br>€2,32<br>HTVA/mois                                           |  |
| Commandez Brio<br>Analytics                                                                      | Commandez e-Gor                                                                                                    | Commandez le<br>module BCE                                                               | Cammandez la<br>teléphonie intégrée                                         |  |
|                                                                                                  |                                                                                                    |                                                                                          |                                                                             |  |
| Brio Compare                                                                                     | Avenant Brio<br>Compare                                                                                                    | Penbox                                                                                   |                                                                             |  |
| auto depuis Brio et offre<br>les meilleures conditions                                           | Adoptez ici votre                                                                                                    | données manquantes de<br>vos clients                                                     |                                                                             |  |

- Sur la tuile Téléphonie, cliquez sur le bouton 'Commandez la téléphonie intégrée'.
- Un écran pop-up est affiché. Complétez les données de votre bureau en cochez la commande. Encodez le nom de votre fournisseur de téléphonie ainsi que la date d'installation (si elle est déjà connu).

| Myportim                                                                  | MyP'ØRTIMA (&) Peter Poelmans *                                                      |          |                                          |                                 | elmans 👻 😐 😥          |
|---------------------------------------------------------------------------|--------------------------------------------------------------------------------------|----------|------------------------------------------|---------------------------------|-----------------------|
| 🛱 Produits Je veu                                                         | ux apprendre 🗸 Aide & contact                                                        |          |                                          |                                 |                       |
|                                                                           |                                                                                      |          |                                          |                                 |                       |
|                                                                           |                                                                                      |          |                                          |                                 |                       |
| Accues 1 Telephonie                                                       |                                                                                      |          |                                          |                                 |                       |
| Tálánh                                                                    | onio                                                                                 |          |                                          |                                 |                       |
| relepi                                                                    | Ionie                                                                                |          |                                          |                                 |                       |
|                                                                           |                                                                                      |          |                                          |                                 |                       |
| Coordonnées * -                                                           |                                                                                      |          |                                          |                                 |                       |
| Nom du bureau *                                                           | Nom *                                                                                |          |                                          | Prénom *                        |                       |
| ASSURNET Démo                                                             | Poelmans                                                                             |          |                                          | Peter                           |                       |
| E-mail *                                                                  |                                                                                      |          | Numero de téléphone/0                    | ero de téléphone/GSM *          |                       |
| peter poelmans@pl                                                         | ortima com                                                                           |          | 026614411                                | 1                               |                       |
|                                                                           |                                                                                      |          |                                          |                                 |                       |
| Commande                                                                  |                                                                                      |          |                                          |                                 | ~                     |
| Je commande                                                               | le module optionnel i l'elephonie integr                                             | ee, pour | 2,32 EUR HIVA/Utilis                     | ateur/mois (2,81 EUR 1 VA       | 0                     |
| <ul> <li>La facturation ai</li> <li>Les conditions generations</li> </ul> | ura lieu chaque mois, avec la facture de Bri<br>énérales de Brio sont d'application. | 0.       |                                          |                                 | _                     |
| <ul> <li>La teléphonie int</li> </ul>                                     | règrée est activée au niveau du bureau. Le                                           | nombre d | 'utilisateurs facture corre              | espond au nombre de licences    | Brio.                 |
| - Select -                                                                |                                                                                      | *        | dd-mm-iii                                | ue                              | 謫                     |
|                                                                           |                                                                                      |          | Vous ne connaissez pas                   | encore la date d'installation ' | ? Contactez le        |
|                                                                           |                                                                                      |          | Brokers Contact Center<br>est planifiée. | (02 404 44 22 - option 0) de    | es que l'installation |
|                                                                           |                                                                                      |          |                                          |                                 |                       |
|                                                                           |                                                                                      |          |                                          |                                 |                       |
| Envoyer                                                                   |                                                                                      |          |                                          |                                 |                       |

- Cliquez enfin sur 'Envoyer'.

## Besoin d'aide?

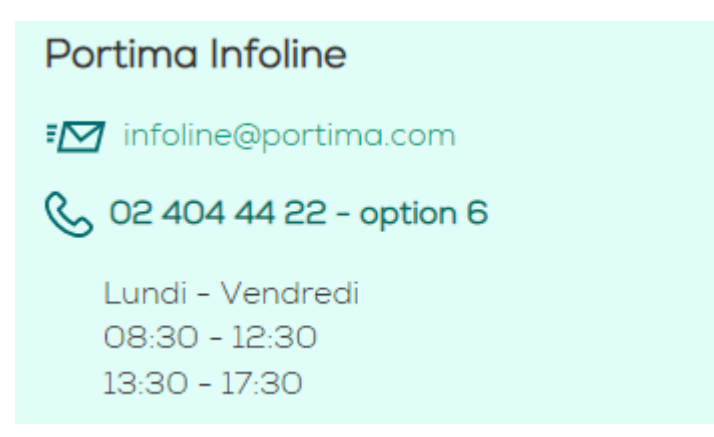